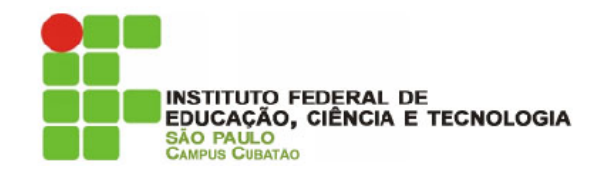

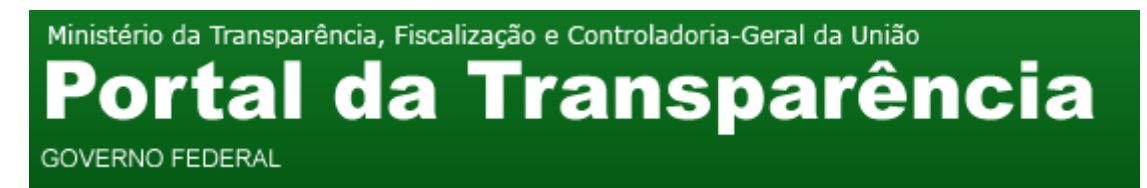

## GUIA DE CONSULTA AOS GASTOS COM ASSISTÊNCIA ESTUDANTIL

- 1. Acesse <u>http://www.portaldatransparencia.gov.br/;</u>
- 2. Escolha o ano do exercício e clique em "por Órgão Executor";
- 3. Clique em "Consultar";

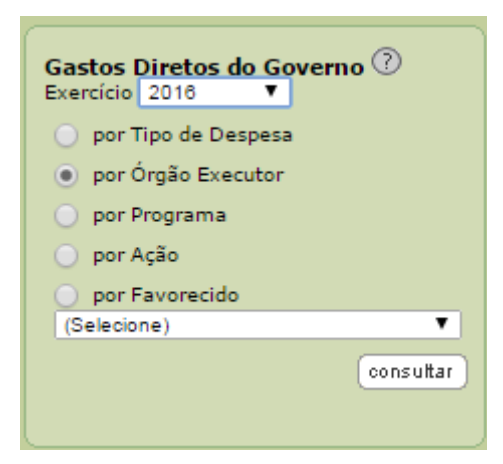

### 4. Clique em "MINISTÉRIO DA EDUCAÇÃO";

| GASTOS DIRETOS POR ÓRGÃO EXECUTOR |                                                                                                    |                                                                            |  |  |
|-----------------------------------|----------------------------------------------------------------------------------------------------|----------------------------------------------------------------------------|--|--|
| Total destin                      | m<br>Total destinado pelo Governo Federal em âmbito nacional em 2016 - Aplicações Diretas: R\$ 1.453.892.119.150.64 |                                                                            |  |  |
|                                   |                                                                                                    |                                                                            |  |  |
| Selecione o(a                     | a) "Orgão Superior" para obter o detalhamento do valor                                                              | Caso queira outra classificação, clique no título da coluna correspondente |  |  |
| Código                            | Órgão Superior                                                                                                    | Total no Ano (R\$)                                                         |  |  |
| 57000                             | M.DAS MULH., DA IG. RACIAL DA JUVENT. E DIR. HUM.                                                                   | 2.442,97                                                                   |  |  |
| 22000                             | MINIST. DA AGRICUL., PECUARIA E ABASTECIMENTO                                                                       | 11.818.646.238,93                                                          |  |  |
| 24000                             | MINISTERIO DA CIENCIA, TECNOLOGIA E INOVACAO                                                                        | 6.064.398.100,73                                                           |  |  |
| 42000                             | MINISTERIO DA CULTURA                                                                                               | 1.746.538.275,07                                                           |  |  |
| 52000                             | MINISTERIO DA DEFECA                                                                                                | 72.606.147.065,32                                                          |  |  |
| 26000                             | MINISTERIO DA EDUCACAO                                                                                              | 81.361.417.125,64                                                          |  |  |
| 25000                             | WINTERTERIO DA FAZENDA                                                                                              | 1.053.314.454.998,47                                                       |  |  |
| 53000                             | MINISTERIO DA INTEGRACAO NACIONAL                                                                                   | 4.163.342.958,49                                                           |  |  |
| 30000                             | MINISTERIO DA JUSTICA                                                                                               | 10.565.624.243,08                                                          |  |  |
| 58000                             | MINISTERIO DA PESCA E AQUICULTURA                                                                                   | 3.186.573,50                                                               |  |  |
| 33000                             | MINISTERIO DA PREVIDENCIA SOCIAL                                                                                    | 28.770.703.894,22                                                          |  |  |
| 36000                             | MINISTERIO DA SAUDE                                                                                                 | 38.712.631.898,65                                                          |  |  |
| 56000                             | MINISTERIO DAS CIDADES                                                                                              | 7.294.010.823,99                                                           |  |  |
| 41000                             | MINISTERIO DAS COMUNICACOES                                                                                         | 2.100.587.721,52                                                           |  |  |
| 35000                             | MINISTERIO DAS RELACOES EXTERIORES                                                                                  | 1.362.653.101,33                                                           |  |  |
|                                   |                                                                                                    |                                                                            |  |  |

Página 1/2

« Primeira | < Anterior | Próxima > | Última » | Página: nº página Ir

### PROGRAMA DE ASSISTÊNCIA ESTUDANTIL PAE

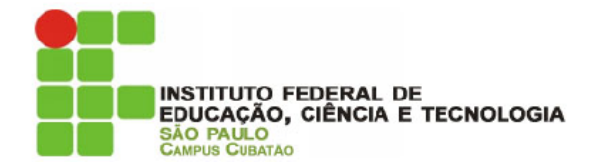

# 5. Siga até a página 06 e clique em "INST.FED.DE EDUC.,CIÊNC. E TEC DE SAO PAULO";

|                                        |                                                                                                    |                                                                                                    | imprimir 🥮              |
|----------------------------------------|----------------------------------------------------------------------------------------------------|----------------------------------------------------------------------------------------------------|-------------------------|
| Total destinado pe                     | lo Governo Federal em âmbito nacional em 2016 - Aplicações Diretas:                                            | R\$ 1.453.892.119.150,64                                                                                                    |                         |
| Órgão Superior MINISTERIO DA EDUCACAO: |                                                                                                    | R\$ 81.361.417.125.64                                                                                                    |                         |
|                                        |                                                                                                    |                                                                                                    |                         |
| 0.1                                    | e / The Mande Article and the Article and the Article and the second second second second second second second | Construction of the state of the state of th |                         |
| Selecione o(a) Orga                    | io/Entidade vinculada" para obter o detainamento do valor                                                      | Caso queira outra classificação, clíque no título d                                                                                                    | a coluna correspondente |
| Código UQ                              | Orgão/Entidade Vinculada                                                                                       |                                                                                                    | Total no Ano (R\$)      |
| 26418                                  | INST.FED.DE EDUC.,CIENC.E TEC.DE PERNAMBUCO                                                                    |                                                                                                    | 391.510.286,28          |
| 26421                                  | INST.FED.DE EDUC.,CIENC.E TEC.DE RONDONIA                                                                      |                                                                                                    | 145.330.926,21          |
| 26437                                  | INST SED DE EDUCIJOHENCIE DECIDE DEDATMA                                                                       |                                                                                                    | 101.876.330,81          |
| 26439                                  | INST.FED.DE EDUC.,CIENC.E TEC.DE SAO PAULO                                                                     |                                                                                                    | 644.080.352,39          |
| 26423                                  | INSTATES OF EDUC, CIENCIE TEC DE CERCITE                                                                       |                                                                                                    | 221.794.222,78          |
| 26438                                  | INST.FED.DE EDUC.,CIENC.E TEC.DE STA.CATARINA                                                                  |                                                                                                    | 421.752.750,42          |
| 26425                                  | INST.FED.DE EDUC.,CIENC.E TEC.DO ACRE                                                                          |                                                                                                    | 83.909.238,10           |
| 26426                                  | INST.FED.DE EDUC.,CIENC.E TEC.DO AMAPA                                                                         |                                                                                                    | 60.281.929,81           |
| 26403                                  | INST.FED.DE EDUC.,CIENC.E TEC.DO AMAZONAS                                                                      |                                                                                                    | 262.098.339,63          |
| 26405                                  | INST.FED.DE EDUC.,CIENC.E TEC.DO CEARA                                                                         |                                                                                                    | 497.161.218,14          |
| 26406                                  | INST.FED.DE EDUC.,CIENC.E TEC.DO ESP.SANTO                                                                     |                                                                                                    | 487.037.164,28          |
| 26408                                  | INST.FED.DE EDUC.,CIENC.E TEC.DO MARANHAO                                                                      |                                                                                                    | 455.159.107,48          |
| 26415                                  | INST.FED.DE EDUC.,CIENC.E TEC.DO MAT.G.DO SUL                                                                  |                                                                                                    | 114.788.506,69          |
| 26414                                  | INST.FED.DE EDUC.,CIENC.E TEC.DO MATO GROSSO                                                                   |                                                                                                    | 345.562.190,45          |
| 26410                                  | INST.FED.DE EDUC.,CIENC.E TEC.DO NORTE DE MG                                                                   |                                                                                                    | 202.438.902,81          |

Página 6/10 ≪ Primeira | < Anterior | Próxima > | Última » | Página: nº página Ir

### 6. Escolha "CAMPUS CUBATAO"

| GASTOS DIRETOS POR ÓRGÃO EXECUTOR                                                     |                          |
|---------------------------------------------------------------------------------------|--------------------------|
|                                                                                       | imprimir 🥮               |
| Total destinado pelo Governo Federal em âmbito nacional em 2016 - Aplicações Diretas: | R\$ 1.453.892.119.150,64 |
| Órgão Superior MINISTERIO DA EDUCACAO:                                                | R\$ 81.361.417.125,64    |
| Órgão/Entidade Vinculada INST.FED.DE EDUC.,CIENC.E TEC.DE SAO PAULO:                  | R\$ 644.080.352,39       |
|                                                                                       |                          |

| Selecione o(a | ) "Unidade Gestora" para obter o detalhamento do valor | Caso queira outra classificação, clique no título da coluna correspondente |
|---------------|--------------------------------------------------------|----------------------------------------------------------------------------|
| Código        | Unidade Gestora                                        | Total no Ano (R\$)                                                         |
| 158581        | IFSP - CAMPUS ARARAQUARA                               | 4.248.644,21                                                               |
| 158582        | IFSP - CAMPUS AVARÉ                                    | 2.033.538,05                                                               |
| 158583        | IFSP - CAMPUS BARRETOS                                 | 3.333.220,36                                                               |
| 158525        | IFSP - CAMPUS BIRIGUI                                  | 2.367.174,92                                                               |
| 158710        | IFSP - CAMPUS BOITUVA                                  | 1.985.168,76                                                               |
| 158344        | IFSP - CAMPUS BRAGANÇA PAULISTA                        | 7.801.179,74                                                               |
| 158714        | IFSP - CAMPUS CAMPINAS                                 | 1.127.891,82                                                               |
| 158347        | IFSP - CAMPUS CAMPOS DO JORDÃO                         | 1.894.956,05                                                               |
| 158712        | IFSP - CAMPUS CAPIVARI                                 | 1.714.695,16                                                               |
| 158349        | IFSP - CAMPUS CARAGUATATUBA                            | 2.513.519,80                                                               |
| 158520        | Mor - CAMPUS CATANGOVA                                 | 2.112.540,31                                                               |
| 158332        | IFSP - CAMPUS CUBATÃO                                  | 5.915.186,29                                                               |
| 158348        | 155P - CAMPUS GUARTITIOS                               | 3.234.499,68                                                               |
| 158578        | IFSP - CAMPUS HORTOLÂNDIA                              | 1.816.624,43                                                               |
| 158526        | IFSP - CAMPUS ITAPETININGA                             | 2.766.151,68                                                               |

Página 1/3 « Primeira | < Anterior | Próxima > | Última » | Página: nº página Ir

### PROGRAMA DE ASSISTÊNCIA ESTUDANTIL PAE

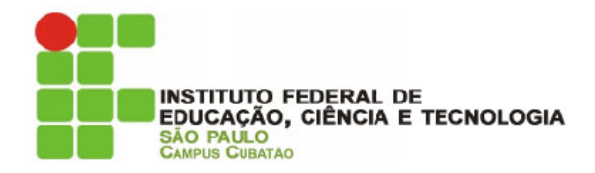

# 7. Clique em "18 – Auxílio Financeiro a Estudantes"

|                                                | cremencos de pospesa                         |       |                                 |                                          |
|------------------------------------------------|----------------------------------------------|-------|---------------------------------|------------------------------------------|
| GASTOS DIRETOS POR ÓRGÃO                       | EXECUTOR                                     |       |                                 |                                          |
|                                                |                                              |       |                                 | imprimir 🕮                               |
| Total destinado pelo Governo Federal em â      | mbito nacional em 2016 - Aplicações Diretas: | R\$ : | 1.453.892.119.150,64            |                                          |
| Órgão Superior MINISTERIO DA EDUCAC            | CAO:                                         | R\$   | 81.361.417.125,64               |                                          |
| Órgão/Entidade Vinculada INST.FED.DE EI        | DUC.,CIENC.E TEC.DE SAO PAULO:               | R\$   | 644.080.352,39                  |                                          |
| Unidade Gestora 158332 - IFSP - CAMPU          | S CUBATÃO:                                   | R\$   | 5.915.186,29                    |                                          |
|                                                |                                              |       |                                 |                                          |
| Selecione o(a) "Elemento de Despesa" para obte | r o detalhamento do valor                    | Case  | o queira outra classificação, c | lique no título da coluna correspondente |
| Grupo de Despesa                               | Elemento de Despesa                          |       |                                 | Total no Ano (R\$)                       |
| Investimentos                                  | 52 - Equipamentos e Material Permanente      |       |                                 | 271.768,73                               |
|                                                |                                              |       |                                 |                                          |

| Investimentos 51 - Obras e Instaliações 2.202.011,33   Outras Despesas Correntes 18 - Auxílio Financeiro a Estudantes 1.127.461,96   Outras Despesas Correntes 14 - Didris - Civil 10.287,83   Outras Despesas Correntes 37 - Locação de Mão-de-Obra 1.295.807,01   Outras Despesas Correntes 30 - Material de Consumo 254.552,43   Outras Despesas Correntes 47 - Obrigações Tributárias e Contributivas 1.130,56   Outras Despesas Correntes 47 - Obrigações Tributárias e Contributivas 1.130,56 | Investimentos             | 52 - Equipamentos e Material Permanente             | 271.768,73   |
|----------------------------------------------------------------------------------------------------|---------------------------|-----------------------------------------------------|--------------|
| Outras Despesas Correntes 18 - Auxilio Financeiro a Estudantes 1.127.461,96   Outras Despesas Correntes 14 - Otomo - Civil 10.287,83   Outras Despesas Correntes 37 - Locação de Mão-de-Obra 1.295.807,01   Outras Despesas Correntes 30 - Material de Consumo 254.552,43   Outras Despesas Correntes 47 - Obrigações Tributárias e Contributivas 1.130,56   Outras Despesas Correntes 47 - Obrigações Tributárias e Contributivas 1.130,56                                                         | Investimentos             | 51 - Oh us e Installações                           | 2.202.011,33 |
| Outras Despesas Correntes     14 - Didvis, Civil     10.287,83       Outras Despesas Correntes     37 - Locação de Mão-de-Obra     1.295.807,01       Outras Despesas Correntes     30 - Material de Consumo     254.552,43       Outras Despesas Correntes     47 - Obrigações Tributárias e Contributivas     1.130,56       Outras Despesas Correntes     47 - Obrigações Tributárias e Contributivas     1.130,56                                                                               | Outras Despesas Correntes | 18 - Auxílio Financeiro a Estudantes                | 1.127.461,96 |
| Outras Despesas Correntes 37 - Locação de Mão-de-Obra 1.295.807,01   Outras Despesas Correntes 30 - Material de Consumo 254.552,43   Outras Despesas Correntes 47 - Obrigações Tributárias e Contributivas 1.130,56   Outras Despesas Correntes 36 - Outras de Tarreiros - Resea Siries 125.300,00                                                                                                    | Outras Despesas Correntes | 14 - Oldrida Civil                                  | 10.287,83    |
| Outras Despesas Correntes     30 - Material de Consumo     254.552,43       Outras Despesas Correntes     47 - Obrigações Tributárias e Contributivas     1.130,56       Outras Despesas Correntes     36 - Outras Despesas Correntes     125                                                                                                    | Outras Despesas Correntes | 37 - Locação de Mão-de-Obra                         | 1.295.807,01 |
| Outras Despesas Correntes     47 - Obrigações Tributárias e Contributivas     1.130,56       Outras Despesas Correntes     36 - Outras Despesas Física     125 200.00                                                                                                    | Outras Despesas Correntes | 30 - Material de Consumo                            | 254.552,43   |
| Outras Despesas Correntes 26 - Outras Services de Teresires - Pessos Física 125 200 00                                                                                                    | Outras Despesas Correntes | 47 - Obrigações Tributárias e Contributivas         | 1.130,56     |
| Out as Despesas Correntes 50 - Out os Serviços de rerceiros - ressoa rísica 125.200,00                                                                                                    | Outras Despesas Correntes | 36 - Outros Serviços de Terceiros - Pessoa Física   | 125.200,00   |
| Outras Despesas Correntes     39 - Outros Serviços de Terceiros - Pessoa Jurídica     626.966,44                                                                                                    | Outras Despesas Correntes | 39 - Outros Serviços de Terceiros - Pessoa Jurídica | 626.966,44   |

Página 1/1 « Primeira | < Anterior | Próxima > | Última » | Página: nº página Ir

8. Consulte seu nome e o valor recebido.